## SBI COLLECT PAYMENT GUIDE

Step 1: Visit SBICOLLECT https://www.onlinesbi.sbi/sbicollect/icollecthome.htm

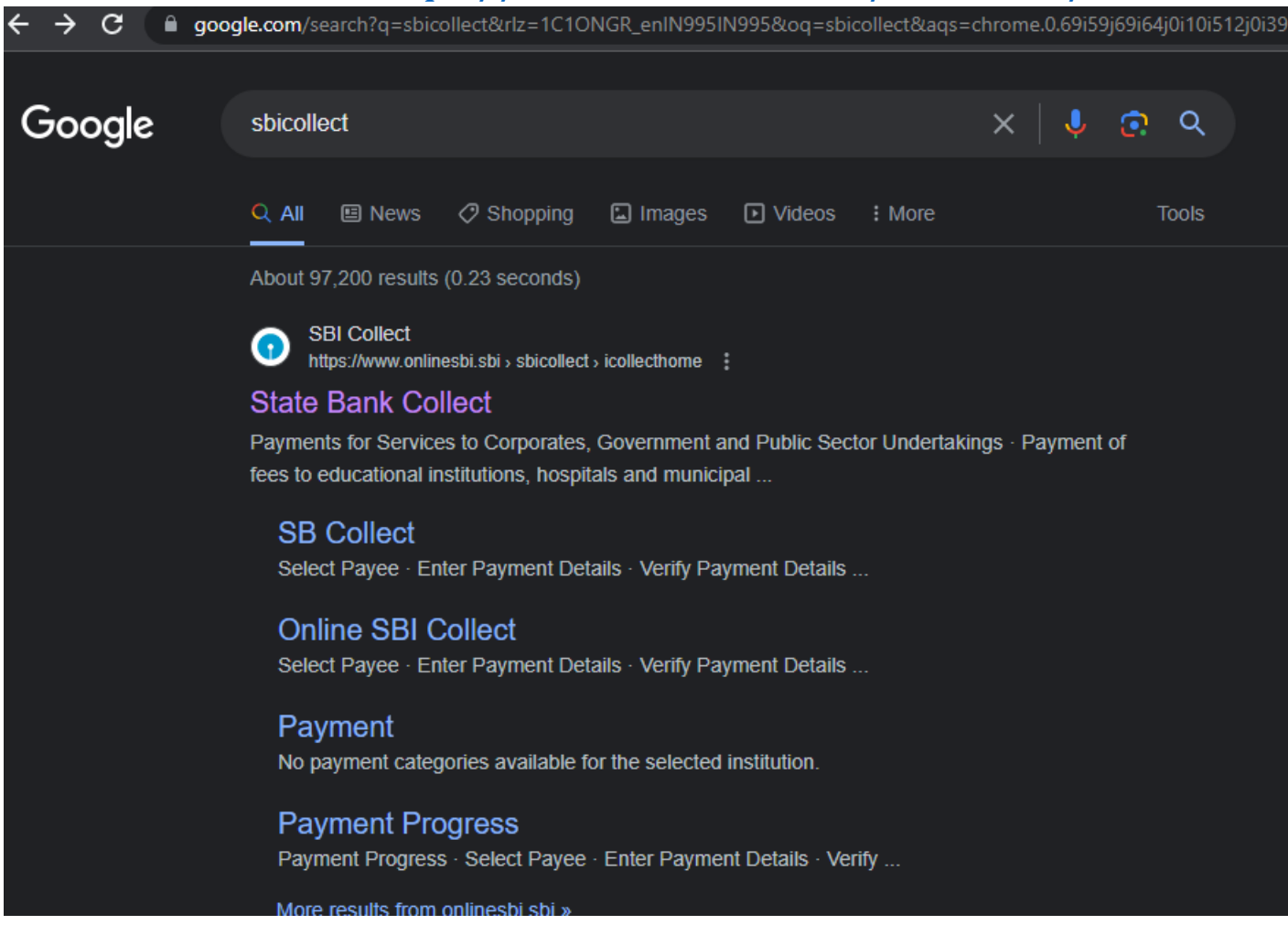

## Step 2: Click on Educational institutions

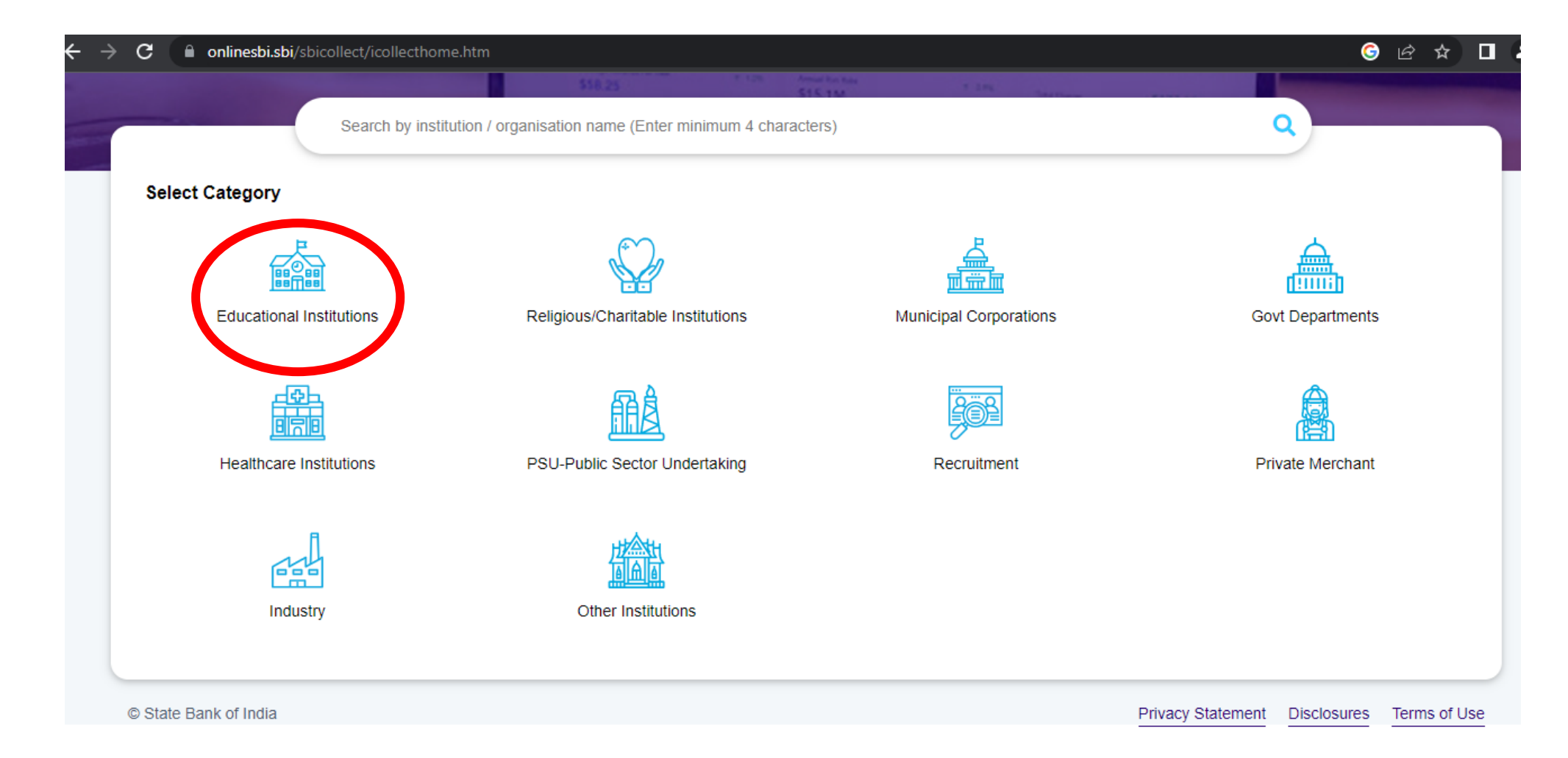

Step 3: A. Filter by State = Meghalaya,

- B. Search for Shillong Polytechnic
- C. Click on the link Shillong Polytechnic

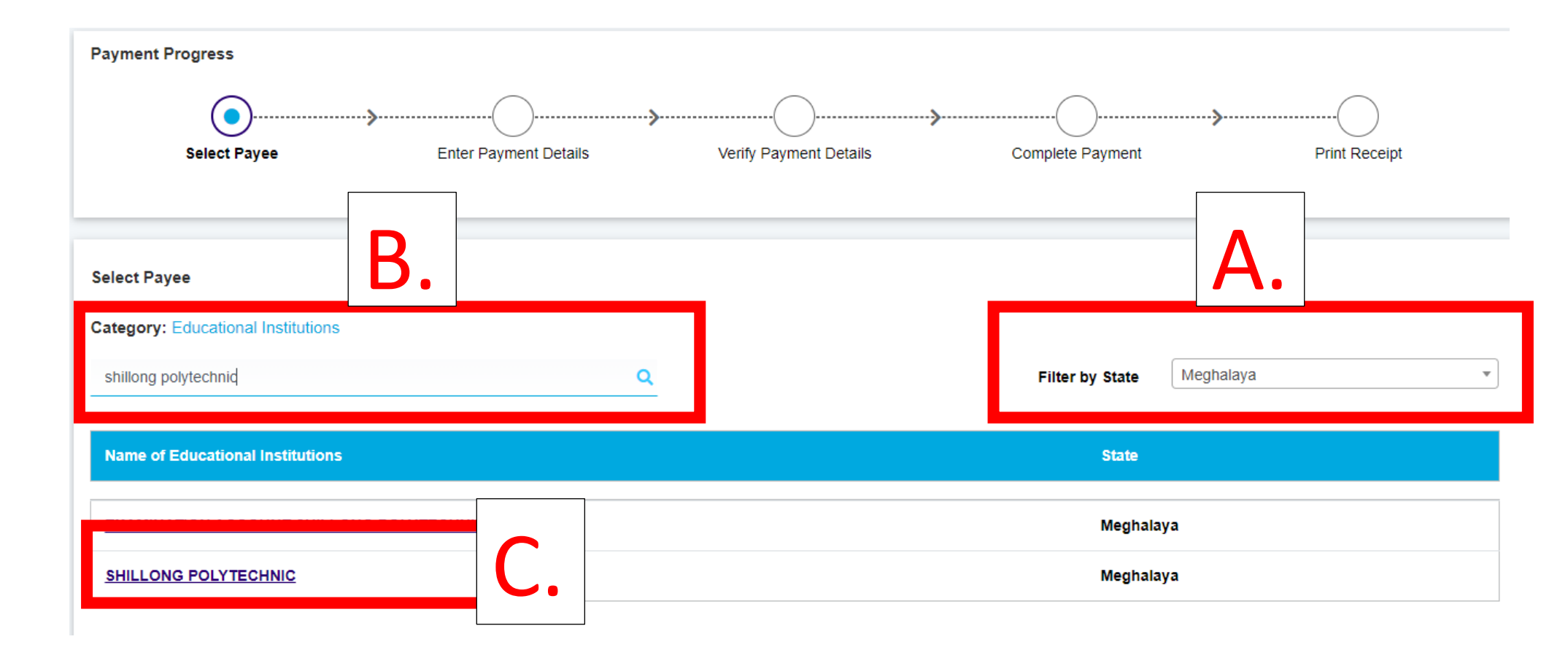

Step 4: Fill the required details and make payment of Rs 100/-.

Note : APPLICATION ID can be found by login to your account after filling all form details along with document uploads.

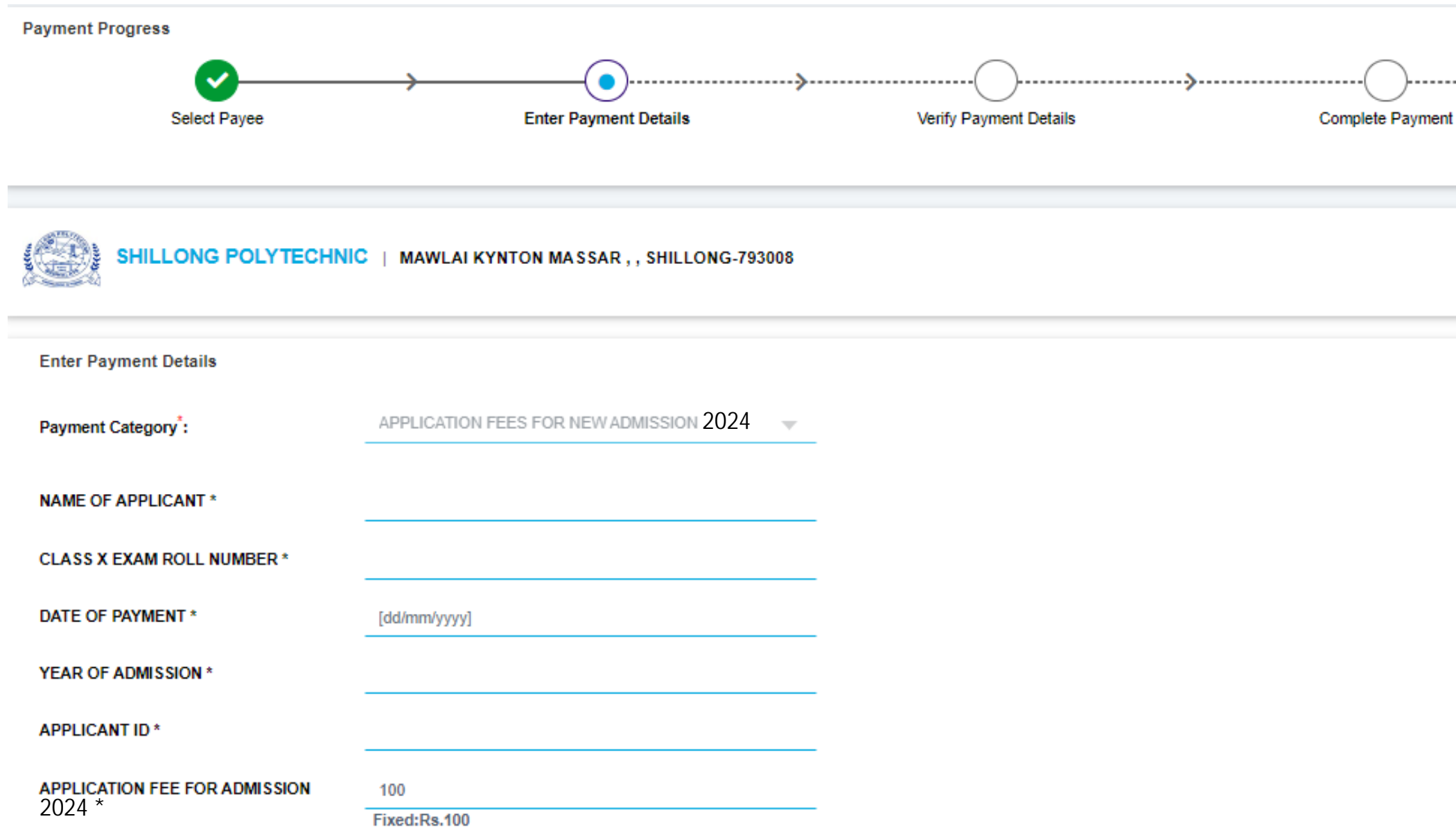

## Step 5:

## PRINT THE CHALLAN AND NOTE DOWN THE CHALLAN NO(e.g. DUKXXXXXX) REQUIRED FOR THE FINAL SUBMIT OF THE APPLICATION FORM